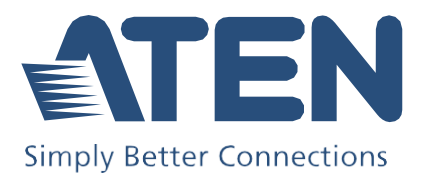

# US3384i

8×4ポート USB3.2 Gen1 業務用デバイス共有器(4入力) ユーザーマニュアル

本書 日本語マニュアルについて

この日本語マニュアルは、ATEN International Co., Ltd. が作成した英語版 ユーザーマニュアルをもとに、ATEN ジャパン株式会社が機械翻訳をベース に作成したドキュメントです。

日本国内のお客様への便宜を図る目的で公開していますが、用語や表現 は機械翻訳による、表記ゆれなどがございます。

本マニュアルには、グローバル共通となる英語版を翻訳したため、日本国 内で取り扱いのない製品情報が含まれる場合があります。

製品の取扱いや仕様などは日本国内の法規に抵触する内容を除き、基本 的に英語版ユーザーマニュアルが準拠となります。正確性を要する場合は、 本マニュアルは英語版を読む際の補助テキストとしてご利用ください。

なお、内容に不備や誤りなどがございましたら、お手数ですが ATEN ジャ パン株式会社までお問い合わせくださいますようお願い申し上げます。

# 適合性に関する宣言

### 連邦通信委員会(FEDERAL COMMUNICATIONS COMMISSION INTERFERENCE STATEMENT)

本製品は、FCC(連邦通信委員会)規則のPart15に準拠したデジタル装置Class Aの 制限事項を満たして設計され、検査されています。これらの制限は、本装置を商業 地域で運用する場合に限り、電波障害に対する適切な保護措置が行われるように 設計されています。本装置は電波エネルギーを発生・使用・放射し、ユーザーマニュ アルに従って設置・使用しない場合は無線装置に干渉する可能性もあります。ま た、本製品を一般住宅地域で使用した場合、有害な電波障害を引き起こす可能性 もあります。その際には、ユーザーご自身の負担で、その障害を取り除いてくださ い。

この機器は、FCC規則のパート15に準拠しています。動作は次の2つの条件を前提 としています。(1)このデバイスが有害な干渉を引き起こさないこと、(2)このデバイス が、予想外の動作を引き起こす可能性のある干渉を含め、すべての干渉を受け入 れなければならないこと。

#### FCCによる注意事項

本コンプライアンスに対する責任者による明確な承認を得ていない変更または改良 を行った場合は、ユーザーの本装置を操作する権利を無効とします。

#### 警告

この装置を居住地域で使用すると、電波干渉を引き起こす可能性があります。

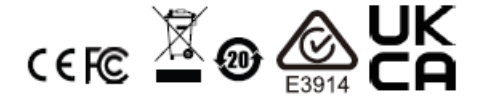

### カナダ産業省による宣言

Class Aの本デジタル装置はカナダのICES-003に準拠しています。

## CAN ICES (A) / NMB (A)

### RoHS

本製品は『電気・電子機器に含まれる特定有害物質の使用制限に関する欧州議会 および理事会指令』、通称RoHS指令に準拠しております。

### <u>オンライン登録</u>

弊社のオンラインサポートセンターに必ずお客様の製品を登録してください。

| インターナショナル <u>http://eservice.aten.com</u> |  |
|-------------------------------------------|--|
|-------------------------------------------|--|

### 電話サポート

電話でのお問い合わせは、下記の番号にご連絡ください。

| インターナショナル | 886-2-8692-6959         |
|-----------|-------------------------|
| 中国        | 86-400-810-0-810        |
| 日本        | 81-3-5615-5811          |
| 韓国        | 82-2-467-6789           |
| 北米        | 1-888-999-ATEN ext 4988 |
|           | 1-949-428-1111          |

### <u>ユーザー通知</u>

このマニュアルに記載されているすべての情報、ドキュメント、および仕様は、製造元 から事前に通知されることなく変更される場合があります。製造業者は、本契約の内 容に関して、明示的または黙示的に表明・保証を行わず、特定の目的のための商業 性または適合性に関するいかなる保証も特に放棄します。このマニュアルに記載され ている製造元のソフトウェアは、そのまま販売またはライセンスを受けています。購入 後にプログラムに欠陥があることが判明した場合、購入者(メーカー、代理店、または 販売店を除く)が、必要なすべてのサービス、修理、およびソフトウェアの欠陥に起因 する付随的または派生的損害の全費用を負担します。

このシステムの製造業者は、この装置に対する許可されていない変更によって引き起 こされる無線やTVによる干渉の責任を負いません。このような干渉を取り除くことは、 ユーザーの責任です。

動作前に正しい電圧設定が選択されていない場合、製造業者はこのシステムの動作 において被るいかなる損害に対しても責任を負いません。使用前に電圧設定が正し いか確認してください。

# 製品情報

すべてのATEN製品について、また、制限なく接続できる方法については、ATEN公 式サイトにアクセスするか、ATEN販売代理店にお問い合わせください。所在地と電 話番号の一覧については、弊社ウェブサイトにアクセスしてご確認ください。

| インターナショナル | http://www.aten.com     |
|-----------|-------------------------|
| 北米        | http://www.aten-usa.com |

# 同梱品

すべてのアイテムが正常に動作しているか確認してください。問題が発生した場合 は、販売店にお問い合わせください。

- ♦ 8×4ポート USB3.2 Gen1 業務用デバイス共有器(4入力)US3384i×1
- ◆ USB 3.2 Gen 1 Type-A→USB Type-B ケーブル×8
- ◆ フットパッドセット(4個入り)×1
- ◆ ターミナルブロックアダプターセット×1

(RS-422/RS-485およびDCターミナルブロックアダプター)

- ◆ マウントキット×1
- ◆ ユーザーガイド×1

| 適合性に関する宣言                  | i    |
|----------------------------|------|
| ユーザー情報                     | ii   |
| オンライン登録                    | ii   |
| 電話サポート                     | ii   |
| ユーザー通知                     | ii   |
| 製品情報                       | iii  |
| 同梱品                        | iv   |
| 目次                         | v    |
| 本書について                     | vii  |
| マニュアル表記について                | viii |
| 第1章 はじめに                   |      |
| 概要                         | 1    |
| 特長                         |      |
| 製品各部名称                     |      |
|                            |      |
| 第2章 ハードウェアのセットアップ          | 5    |
| 設置                         | 5    |
| ラックマウント                    | 6    |
| 壁への取り付け                    | 6    |
| フットパッドセットの取り付け             | 7    |
| デバイスの接続                    |      |
| RS-485/RS-232 ターミナルブロック接続  |      |
| 第3章 設定/ポート選択               |      |
| 電源オン検出機能                   |      |
| 電源オン検出機能の表示                |      |
| ファームウェアのアップグレード            |      |
| アップグレードの成功                 |      |
| アップグレードの失敗                 |      |
| ボーレート                      |      |
| RS-485ボーレート                | 17   |
| RS-232ボーレート                |      |
| デフォルト以外のボーレートになっている場合は     |      |
| ポート選択                      |      |
| RS-485/RS-232によるポート選択とコマンド | 19   |
| 付録                         |      |
| 安全指示                       |      |
| 全般                         |      |
| ラックマウント                    |      |
| 技術サポート                     |      |
| インターナショナル                  |      |
| 北米                         | 23   |

| 仕様         |  |
|------------|--|
| ATEN保証ポリシー |  |

# 本書について

このユーザーマニュアルは、US3384iの取り付け・セットアップ・操作の各方法に関す る情報を提供します。マニュアルは下記のとおりに構成されています。

第1章 はじめに:8×4ポート USB3.2 Gen1 業務用デバイス共有器(4入力) US3384i を紹介します。使用目的、特長、および製品各部名称について説明します。

第2章 ハードウェアのセットアップ:製品を安全かつ迅速にセットアップする手順について説明します。

第3章 設定/ポートの選択:ユニットにおけるポート選択のオプションおよびシリアルコ マンドについて説明します。

付録:安全指示と注意事項、ATEN技術サポートの連絡先情報、製品仕様、その他の 技術情報が記載されています。

### 注意:

- ◆ 製品本体や接続機器に対して損傷を与えないように、必ず、本マニュアル に記載されている内容に従ってセットアップや操作を行ってください。
- ◆ このマニュアルの公開後に、製品機能や特長の追加・改良・削除によって、 内容がアップデートされる場合があります。最新のユーザーマニュアルに ついては、http://www.aten.com/global/en/をご覧ください。

## <u>マニュアル表記について</u>

A

このマニュアルでは、次の規則を使用します。

- 入力するキーを示します。例えば、[Enter]はEnterキーを押すことを意味します。複数のキーを同時に押す場合は、[Ctrl + Alt]のように表記してあります。
- 1. 番号が付けられている場合は、番号に従って操作を行ってください。
- ◆ ●印は情報を示しますが、作業の手順ではありません。
- > 矢印は操作の手順を示します。たとえば、「スタート」>「実行」は「スター ト」メニューを開き、「実行」を選択する操作です。

重要な情報を示しています。

# 第1章 はじめに

## 概要

US3384iは、最大4台のUSB 3.2デバイスを8台のPCで共有できる製品です。本製品 の導入によって、作業スペースを保ちながら、USBデバイスを共有することができる ようになります。

USB 3.0の5Gbps、USB 2.0/1.1に互換しています。さらに、US3384iは、フロントパネ ルのプッシュボタン、RS-232/RS-485シリアルコマンド、外付けの有線リモコン\*といっ た複数のポート選択方法を提供しています。US3384iは、電源オン検出機能をサポー トしており、最後に接続されたまたは電源が入ったホストデバイスにPCのフォーカス を自動的に切り替えます。さらに、優先ポートは設定変更できるため、プライマリー USBホストが認識されなくなった場合にセカンダリーUSBホストに切り替えることがで きます。

セットアップに関しては、US3384iはWindowsおよびmacOSでプラグアンドプレイがサ ポートされており、ドライバーは不要です。また、ホットプラグ対応により、製品本体の 電源を切ることなく、ホストデバイスをUS3384iに動的に接続・切断することができま す。メタルケース採用で耐久性が向上しており、壁掛けにも対応しているため、さまざ まな環境でお使いいただけます。

注意:

有線リモコンは別売りです(販売予定)。製品情報については、ATEN販売店にお 問い合わせください。

- ◆ 8台のPC間で最大4台のUSB 3.2(5Gbps)デバイスを共有可能
- ◆ USB 2.0/1.1との下位互換性
- ◆ ポート選択方法 フロントパネルのプッシュボタン、RS-232/RS-485シリアルコ マンド、および有線リモコン<sup>※1</sup>
- ◆ 電源状態検知機能
  - ◆ 最後に接続された、または電源が入ったホストデバイスに、選択ポートを自動で切り替え
  - ◆優先ポートの設定が可能 プライマリーUSBホストが認識されなくなった場合に、フォーカスをセカンダリーUSBホストに切り替え
- ◆ フロントパネルのポートステータスLED US3384ilに接続されているPCのうち、フ ォーカスを持っているPCを一目で確認可能
- ◆ USB BC 1.2をサポートし、ダウンストリームのUSBデバイスに十分な電力を供給
- ◆ 過電圧保護回路を搭載し、電圧スパイクによるリスクや本体や接続機器破損の 危険性を抑制
- ◆ ターミナルブロック<sup>※2</sup>経由によるDC 9~24V給電対応
- ◆ WindowsおよびmacOSでプラグアンドプレイ可能 ドライバー不要
- ◆ ホットプラグ対応 スイッチの電源を切らずにホストデバイスを接続・取り外し可能
- ◆ 金属製筐体で、壁掛け設置にも対応

### 注意:

- 1. 有線リモコンは別売りです。製品情報については、ATEN販売店にお問 い合わせください。
- 2. 以下のいずれかの電源をサポートします。
  - (1) DCターミナルブロック
  - DC電源ジャック(電源アダプター(0AD8-8012-50M2)は別売りです。
     製品情報については、ATEN販売店にお問い合わせください。

## フロントパネル

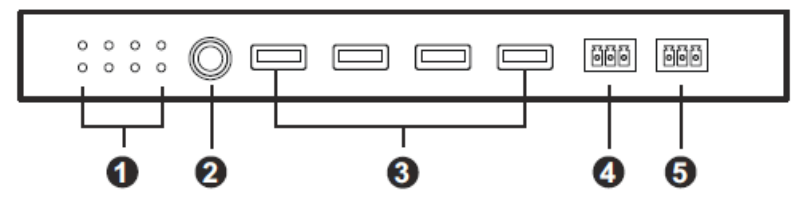

## リアパネル

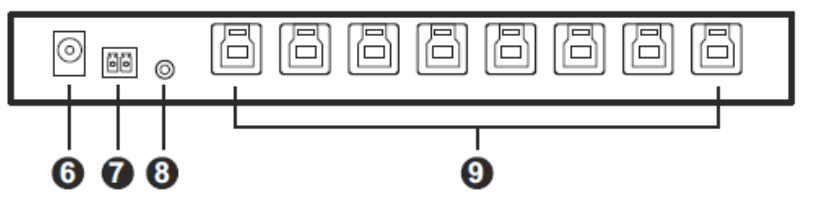

| 番号 | 部品 | 説明 |
|----|----|----|
|    |    |    |

フロントパネル

| 1 | ポートステータスLED             | LEDはポートと対になっています。ポートが選択されて、USBフォー<br>カスがあると、対応するLEDが点灯します。                                   |
|---|-------------------------|----------------------------------------------------------------------------------------------|
| 2 | ポート選択プッシュボタン            | <ul> <li>◆ ポート選択プッシュボタンを押すと、USBフォーカスを次のポ<br/>ートに切り替えます。</li> </ul>                           |
|   |                         | ◆ US3384iのポート選択ボタンと電源を押し続けると、ファーム<br>ウェアアップグレードモードが起動します。p.13「ファームウェ<br>アのアップグレード」を参照してください。 |
|   |                         | ◆ ポート選択ボタンを3秒間押し続けると、電源オン検出機能を<br>オンまたはオフに切り替えます。p.11「電源オン検出機能」を<br>参照してください。                |
| 3 | USB Type-Aポート<br>(周辺機器) | お使いのシステムのコンピューターからアクセスするUSB周辺機器を<br>接続します。                                                   |
| 4 | RS-485シリアルポート           | シリアルコマンド用のRS-485シリアルコマンド入力に接続します。                                                            |
| 5 | RS-232シリアルポート           | ◆ シリアルコマンドを使う場合は、RS-232シリアルコマンド入力<br>に接続します。                                                 |
|   |                         | ◆ ファームウェアアップグレードを行う場合は、コンピューターに<br>接続します。p.13「ファームウェアのアップグレード」を参照し<br>てください。                 |

| 番号   | 部品            | 説明                                    |
|------|---------------|---------------------------------------|
| リアパン | ネル            |                                       |
| 6    | 電源ジャック        | 電源アダプターを接続し、製品本体に電源を供給します。            |
|      |               | 注意:電源アダプター(0AD8-8012-50M2)は別売りです。製品情報 |
|      |               | については、ATEN販売店にお問い合わせください。             |
| 7    | 電源入力端子        | 直流安定化電源などから給電する時に接続します。               |
| 8    | リモートセレクター     | 有線リモコンを接続します。                         |
|      | ジャック          | 注意:有線リモコン(2XRT-0016G-1)は別売りです。製品情報につい |
|      |               | ては、ATEN販売店にお問い合わせください。                |
| 9    | USB Type-Bポート | 最大8台のホストコンピューターに接続します。                |
|      | (コンピューター)     |                                       |

# 第2章 ハードウェアのセットアップ

この装置の設置に関する安全上の注意(p.20)を参照してください。

設置

マウントキットに付属したネジを使用して、マウントブラケットを製品本体の底部に固 定してください(下図を参照)。

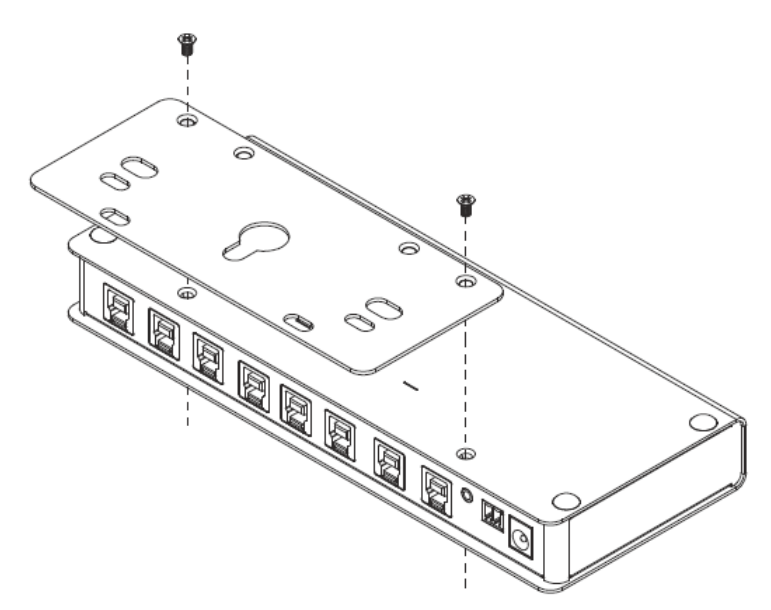

## <u>ラックマウント</u>

マウント用ブラケットを、ラックで使いやすい任意の場所にネジで固定してください。

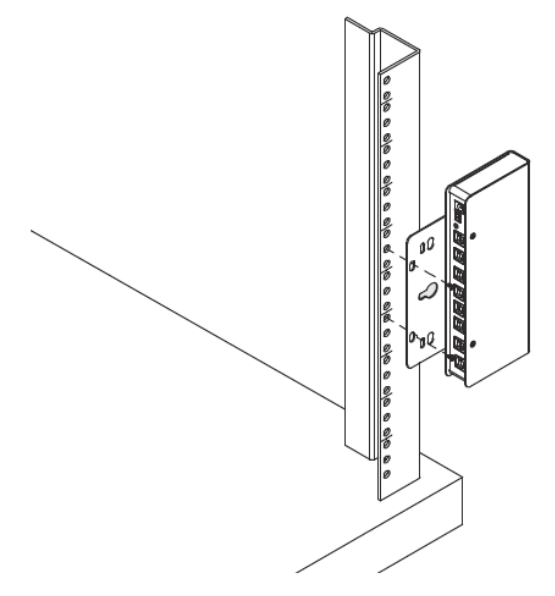

## 壁への取り付け

マウント用ブラケットの中央にあるネジ穴を使用して、製品本体を壁に取り付けてください。

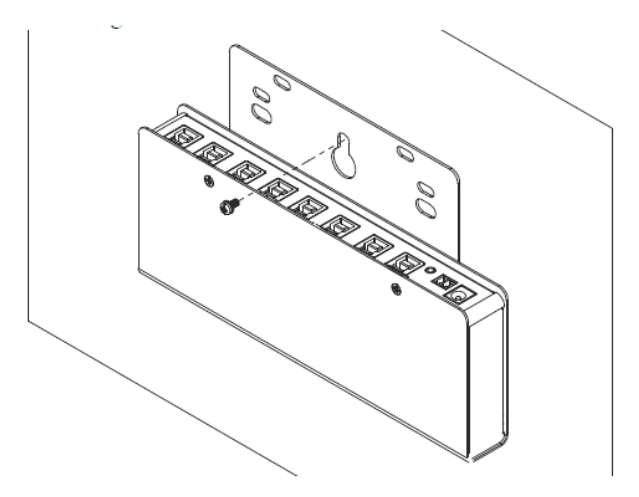

フットパッドセットの取り付け

フットパッドは、下図のように製品本体の底部の四隅に簡単に取り付けることができます。

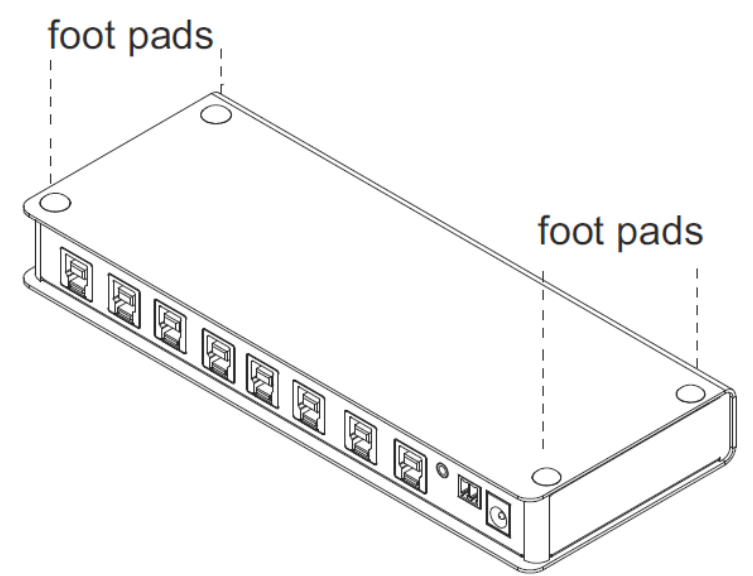

US3384iを接続するには、下記の手順に従って操作を行ってください。

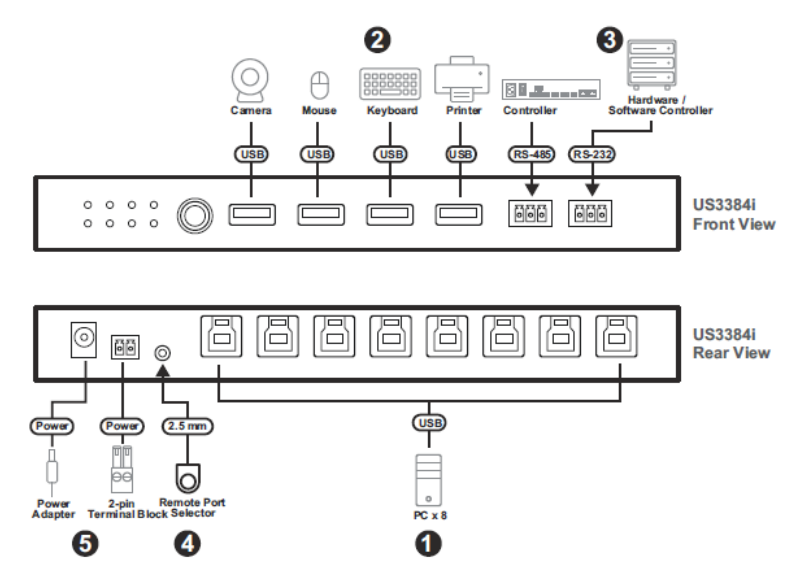

- 付属のUSBケーブルにあるUSB 3.2 Gen 1 Type-Aコネクターをコンピューター(最大8台)に、また、同じく付属のUSBケーブルのUSB 3.2 Gen 1 Type-Bコネクターを製品本体のUSB Type-Bポート(コンピューター)に、それぞれ差し込みます。
- USBマウス、USBキーボード、プリンター、外付けハードディスクドライブなどのUSB周辺機器(最大4台)を、製品本体のUSB Type-Aポート(周辺機器)に 接続します。
- 3. (オプション)コマンド制御を行う場合は、製品本体のRS-485またはRS-232シ リアルポートに、制御システム(例:VKコントロールボックス)またはシリアルコ ントローラーを接続します。
- (オプション)ポートをリモコンで切り替える場合は、有線リモコンを製品本体の 有線リモコンジャックに接続します。

#### 注意:

有線リモコン「2XRT-0016G-1」は別売りです(販売予定品)。製品情報については、ATEN販売店にお問い合わせください。

- 5. いずれかの方法で電源入力を準備してください。
  - a) 付属の2極ターミナルブロックを電源入力<sup>※1</sup>に接続します。

ラベルの記号に従って、DC + および - ワイヤー(9~24VDC)を2極ター ミナルブロックに接続したら、スロットのネジを締め、2極ターミナルブロ ックを製品本体の電源入力端子に接続します。

b) (オプション)製品本体の電源ジャックに電源アダプター<sup>※2</sup>を接続します。

#### 注意:

- 両方の電源入力が接続されている場合は、より高い電圧による供給が優先されます。例えば、2極ターミナルブロック経由で24V DC電源アダプターのワイヤーが電源入力端子に接続されている場合、電源アダプターの最大出力が12Vであるため、ユーロブロック側が優先されます。
- 電源アダプター(0AD8-8012-50M2)は別売りです。製品情報については、 ATEN販売店にお問い合わせください。

# RS-485/RS-232 ターミナルブロック接続

RS-485/RS-232接続の場合、以下の図や表に従ってワイヤーを接続してください。

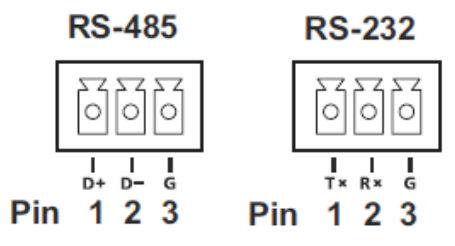

RS-485/RS-232コマンドについては、p.19「RS-485/RS-232によるポート選択とコマンド」を参照してください。

| ピン | RS−485(2 <b>線</b> ) | RS-232(2線) |
|----|---------------------|------------|
| 1  | Data + (A)          | Tx         |
| 2  | Data - (B)          | Rx         |
| 3  | G                   | G          |

RS-232接続の場合、コントローラーのTx端子はターミナルブロックのRx端子に 接続する必要があります。また、その逆も同様です。

統合管理を行いたい場合は、ATENコントロールボックス(例:2A-485、VK2100) を使用して、ユニットを制御するシリアルコマンドを発行できます。また、上記の 図と表に従ってRS-485 / RS-232インターフェースを接続してください。

# 第3章 設定/ポート選択

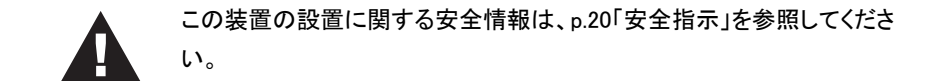

# 電源オン検出機能

電源オン検出機能はデフォルト設定で無効です。この機能を有効/無効にするに は、次のいずれかの方法で電源オン検出機能を切り替えます。

- ◆ ポート選択プッシュボタンを3秒間押し続けます。ポート選択プッシュボタン については、p.3を参照してください。
- ◆ シリアルコマンドを使用します。RS-485/RS-232によるポート選択とコマンドについては、p.19を参照してください。

### 電源オン検出機能の表示

- ◆ 電源オン検出機能がオンに設定されている場合:すべてのポートステータ スLEDが一度点滅し、コンピューターのフォーカスが現在のポートへと自動 的に切り替わります。
- ◆ 電源オン検出機能がオフに設定されている場合:すべてのポートステータ スLEDが2回点滅し、コンピューターのフォーカスが現在のポートへと自動 的に切り替わります。これはデフォルトの設定です。

### 電源オン検出機能の有効化

電源オン検出機能が有効になっている場合、US3384iは次のように動作します。

- ◆ コンピューターのフォーカスは、新しく接続されたコンピューターまたは電源が入ったコンピューターに自動で切り替わります。
- ◆ フォーカスされたコンピューターが切断されたり電源がオフになったりすると、US3384iは次の使用可能なポートへと自動で切り替わります。

### 電源オン検出機能と優先ポートの有効化

フォーカスされたコンピューターが切断されたり電源がオフになったりしたとき に、指定されたポートに対してコンピューターのフォーカスを切り替える必要が ある場合は、優先ポート機能を有効にすることができます。優先ポートを設定す るには、まず電源オン検出機能を有効にし、次に、指定されたポートをシリアル コマンドで優先ポートに設定します。RS-485/RS-232によるポート選択とコマン ドについては、p.19を参照してください。

電源オン検出機能と優先ポートが有効になっている場合、US3384iは次の動作 を行います。

- ◆ フォーカスされたコンピューターが切断されたり電源がオフになったりした ときに、コンピューターのフォーカスは優先ポートへと自動的に切り替わり ます。
- ◆ 優先ポートからケーブルが抜かれたり電源がオフになったりすると、フォ ーカスは次の使用可能なポートへと順に切り替わります。

**注意**:電源オン検出機能と優先ポートが有効になっている場合、優先ポートの デフォルト設定はポート1です。

# ファームウェアのアップグレード

製品本体をアップグレードするには、ATEN USB→RS-232コンバーター UC232A/ UC232A1/UC232AFを準備し、以下の手順に従ってください。詳細については、最寄 りのATEN販売店にお問い合わせください。

- 電源入力(電源アダプターまたはDCターミナルブロック)を取り外して、デバイスの電源を切ります。
- ポート選択プッシュボタンを押したままにして、デバイスの電源を入れます。 すべてのポートステータスLEDが点滅すると、ファームウェアアップグレードモ ードに入ったことを示します。
- 事前に準備しておいたATEN USB→RS-232コンバーター UC232A/UC232A1/UC232AFを使用して、US3384iをPCに接続します。この コンバーターのセットアップ方法については、UC232A/UC232A1/UC232AF のユーザーマニュアルを参照してください。

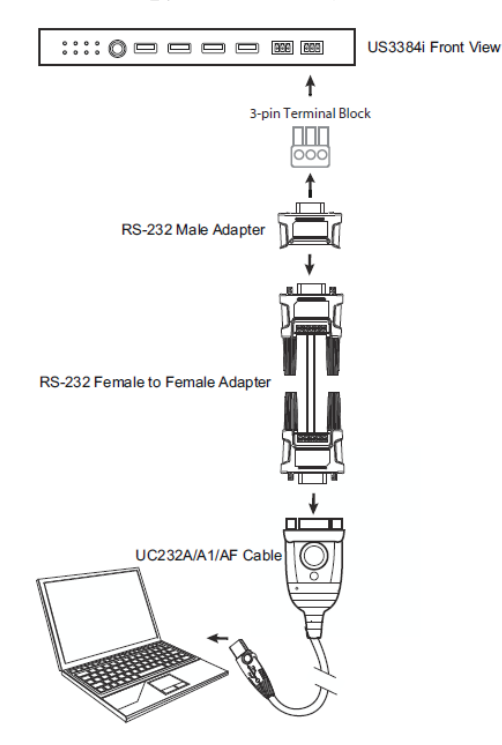

4. 次のリンクからファームウェアをダウンロードします。

https://www.aten.com/global/en/products/usb-solutions/docks-andswitches/us3384i/

- ターミナルプログラムが開いている場合は、ダウンロードした.exeファームウェ アアップグレードを実行する前に、ターミナルプログラムを終了します。
- ダウンロードしたファームウェアアップグレードパッケージファイルをダブルク リックして実行します。

そうすると、ファームウェアアップグレードユーティリティーの初期画面が表示 されます。

| 💕 Firmware Upgrade Utility                                                                                                    |                                                                                                    |                                                                                  | ×                                 |
|----------------------------------------------------------------------------------------------------|----------------------------------------------------------------------------------------------------|----------------------------------------------------------------------------------|-----------------------------------|
| Welcome to the Firmware Upgrade Utility.                                                                                                    |                                                                                                    |                                                                                  |                                   |
| Put your device into Firmware Upgrade Mode. Use the F<br>Upgrade Port to your computer (or connect via Ethernet                                                                                                    | Firmware Upgrade Cable to<br>). Agree to the License Agr                                                                                             | connect its Fi<br>reement; Then                                                  | irmware<br>i Click Next.          |
| LICENSE AGREEMENT                                                                                                    |                                                                                                    |                                                                                  | ^                                 |
| LICENSE GRANT                                                                                                    |                                                                                                    |                                                                                  |                                   |
| A TEN International Co., Ltd. ("Licensor") grants to you<br>access and use FIRM WARE UPGRADE UTILITY (the<br>You may install the Product on a hard disk or other stora,<br>server for use on a network for the purposes of (i) perma<br>devices or (ii) use of the Product over such network; and | a non-exclusive, non-trans<br>Product") during the "Tem<br>ge device; install and use th<br>nent installation onto hard<br>make backup copies of the | ferable license<br>n" set forth be<br>æ Product on<br>disks or other<br>Product. | e to<br>low.<br>a file<br>storage |
| RESTRICTIONS<br>You agree not to modify, adapt, translate, reverse engine<br>to discover the source code of the Product, or create deriv<br>any proprietary notices or labels on the Product, includin<br>You may not sublicense the Product or otherwise allow o                                 | er, recompile, disassemble<br>vative works based on the F<br>g copyright, trademark or j<br>thers to use the Product lice                            | or otherwise a<br>Product, or rer<br>patent pendin;<br>ensed to you.             | ttempt<br>nove<br>g notices.      |
| 1                                                                                                    | I Agree                                                                                                    | C I Doi                                                                          | n't Agree                         |
| Help About                                                                                                    | < Back Ne                                                                                                    | ext >                                                                            | Cancel                            |

7. ライセンス契約を読み、「同意する」ラジオボタンを有効にします。

8. 「次へ」をクリックして続行します。ファームウェアアップグレードユーティリティーのメイン画面が表示されます。

| files. If the device's version<br>checked, the utility perform | is newer, the utility lets you decide whether to continue or not. If it is not<br>s the upgrade directly. |
|----------------------------------------------------------------|----------------------------------------------------------------------------------------------------|
| Click Next to begin.<br>Device List:                           | Status Messages:                                                                                          |
| US3384i (STM32) : 000<br>US3384i (RTS5411) : 001               | > Loading & testing files<br>> Loading & testing files: OK<br>> Searching for devices                     |
| < >> Device Description                                        |                                                                                                    |
|                                                                |                                                                                                    |

ユーティリティーは、お使いのシステムを検査します。このパッケージによって アップグレードできるすべてのデバイスが、「デバイスリスト」パネルに一覧表 示されます。

9. 「次へ」をクリックしてアップグレードを実行します。

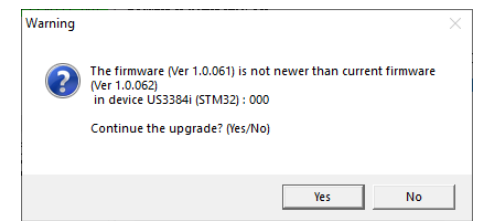

「ファームウェアバージョンを確認する」を有効にした場合、ユーティリティーは デバイスのファームウェアバージョンとアップグレードファイルのファームウェア バージョンを比較します。デバイスのバージョンがアップグレードバージョンより も新しい場合、状況を通知するダイアログボックスが表示され、続行またはキ ャンセルのオプションが表示されます。

「ファームウェアバージョンを確認する」を有効にしなかった場合は、アップグレードファイルのバージョンにかかわらず、アップグレードファイルがインストールされます。

アップグレードが進むと、ステータスメッセージパネルにステータスメッセージが表示され、完了に向けた進捗状況がプログレスバーに表示されます。

# アップグレードの成功

アップグレードが完了すると、手順が成功したことを通知する画面が表示されます。

| 📽 Firmware Upgrade Utilit                                       | y                                                                                                    | $\times$ |
|-----------------------------------------------------------------|----------------------------------------------------------------------------------------------------|----------|
| The Firmware upgrade was st<br>Click Finish to close the utilit | uccessful.<br>y.                                                                                                    |          |
| Device List:                                                    | Status Messages:                                                                                                    |          |
| US3384i (STM32) : 000<br>US3384i (RTS5411) : 001                | <ul> <li>Loading &amp; testing files</li> <li>Loading &amp; testing files: OK</li> <li>Searching for devices</li> <li>Preparing firmware upgrade</li> <li>Firmware version is not newer than device US3384i (STM32) : 000</li> <li>Firmware version is not newer than device US3384i (RTS5411) : 001</li> <li>Preparing firmware upgrade: OK</li> <li>Upgrading device US3384i (STM32) : 000</li> <li>Upgrading device US3384i (STM32) : 000</li> <li>Upgrading device US3384i (RTS5411) : 001</li> <li>Upgrading device US3384i (RTS5411) : 001</li> <li>Upgrading device US3384i (RTS5411) : 001</li> <li>Supgrading device US3384i (RTS5411) : 001</li> <li>Firmware upgrade: OK</li> </ul> |          |
|                                                                 |                                                                                                    |          |
|                                                                 |                                                                                                    | >        |
|                                                                 |                                                                                                    | -        |
| Check Firmware Version                                          | Progres                                                                                                    |          |
| Help View Lo                                                    | s - Back Finish Cancel                                                                                                    |          |

「**完了**」をクリックして、ファームウェアアップグレードユーティリティーを終了してください。

正常に完了すると、US3384iはファームウェアアップグレードモードを終了し、製品 本体をリセットします。

## アップグレードの失敗

「アップグレードの成功」画面が表示されない場合は、アップグレードが正常に完了 できていません。その場合は、次の手順を実行する必要があります。

- 電源入力(電源アダプターまたはDCターミナルブロック)を取り外して、 US3384iの電源を切ります。
- ポート選択プッシュボタンを押したままにしながらUS3384iの電源を入れ、フ アームウェアアップグレードモードを起動します。すべてのポートステータス LEDが点滅すると、ファームウェアアップグレードモードに入ったことを示しま す。
- 3. ファームウェアのアップグレード手順をもう一度実行します。

## ボーレート

RS-485/RS-232ターミナルブロックがコンピューターに接続されている場合、ター ミナルプログラムの全般設定を行い、デバイスと通信できるようにしてください。

### <u>RS-485ボーレート</u>

デフォルト設定は次のとおりです。

- ◆ ボーレート:38400
- ◆ データビット:8ビット
- ◆ パリティ:なし
- ◆ ストップビット:1ビット
- ◆ フロー制御:なし

## <u>RS-232ボーレート</u>

デフォルト設定は次のとおりです。

- ◆ ボーレート:115200
- ♦ データビット:8ビット
- ◆ パリティ:なし

- ◆ ストップビット:1ビット
- ◆ フロー制御:なし

### デフォルト以外のボーレートになっている場合は

ファームウェアのバージョンにより、使用できるボーレートが異なることがあります。 ファームウェアアップグレードの手順に従って、新しいファームウェア/ボーレートにア ップグレードしてください。

## ポート選択

**ポート選択プッシュボタン**:ポート選択プッシュボタンを押すと、USBフォーカスを次のポートに切り替えます。

**有線リモコン**:有線リモコンが接続されている場合、リモコンのボタンを押すことで USBフォーカスを次のポートに切り替えられます。有線リモコン2XRT-0016G-1は別 売り(販売予定)です。製品情報については、ATEN販売店にお問い合わせください。

リモコンのボタンを押すと、番号順にポートを切り替えます。アクティブポートがポート8にある場合、ボタンをクリックするとポート1に切り替わります。

RS-485/RS-232ポートセレクター:RS-485またはRS-232が接続されている場合、シリ アルコマンドを製品本体に送信して別のポートを選択できます。シリアルコマンドを送 信すると、(フロントパネルのポート選択プッシュボタンや有線リモコンのボタンを押す などの操作で)ポートを番号順に切り替えるか、ポートを直接選択することができま す。

# RS-485/RS-232によるポート選択とコマンド

RS-485またはRS-232が接続されている場合、シリアルコマンドを使用して別のポートを選択できます。次の表にシリアルコマンドとその応答を示します。

| コマンド                   | 変数                           | 入力      | ユニットのアクション                                                                                                    |
|------------------------|------------------------------|---------|----------------------------------------------------------------------------------------------------|
| sw                     | N/A                          | [Enter] | 番号順に次のポートへと切り替えます。                                                                                              |
| sw i0x                 | x = (1, 2, 3, 4, 5, 6, 7, 8) | [Enter] | 指定されたポートに切り替えます。                                                                                                |
| swmode priority<br>i0x | x = (1, 2, 3, 4, 5, 6, 7, 8) | [Enter] | 指定されたポートを優先ポートに設定しま<br>す。フォーカスされたコンピューターからケ<br>ーブルが抜かれたり電源がオフになった<br>りしたときに、コンピューターのフォーカス<br>は優先ポートへ自動で切り替わります。 |
| swmode priority        | off                          | [Enter] | 優先ポート機能を無効にします。                                                                                                 |
| usb p0x                | x = (1, 2, 3, 4, 5, 6, 7, 8) | [Enter] | 指定されたポートの状態を表示します。                                                                                              |
| pod                    | on、off                       | [Enter] | 電源オン検出機能を有効/無効にします。                                                                                             |
| read                   | N/A                          | [Enter] | 現在のポートステータスとファームウェア<br>情報を表示します。                                                                                |
| reboot                 | N/A                          | [Enter] | US3384iを再起動します。                                                                                                 |
| reset                  | N/A                          | [Enter] | US3384iをデフォルト設定にリセットします。                                                                                        |

ユニットが次のように応答した場合:

Command OKの場合:コマンドが正しく、ユニットのアクションが実行されます。

Command Incorrectの場合:コマンドが正しくないため、アクションは実行されません。

# 付録

# 安全指示

### <u>全般</u>

- ◆ 本製品は屋内での使用に限ります。
- ◆ これらの指示をすべてお読みください。また、後で見返せるように保存しておいてください。
- ◆ デバイスに記載されているすべての警告と指示に従ってください。
- ◆ デバイスを不安定な面(カート、スタンド、テーブルなど)に置かないでください。デバイスが落下すると、深刻な損傷が生じます。
- ◆ デバイスを水の近くで使用しないでください。
- ◆ デバイスを冷却装置や加熱機器の近く、またはその上に置かないでください。
- ◆ 廃熱機構の無い、デバイスを組み込みエンクロージャーに置かないでください。
- ◆ デバイスにいかなる種類の液体もこぼさないでください。
- ◆ 清掃する前に、デバイスのプラグを壁のコンセントから抜いてください。液体 またはエアゾールクリーナーを使用しないでください。清掃には、湿らせて固 く絞った布を使用してください。
- ◆ デバイスは、マーキングラベルに示されたタイプの電源で動作させる必要が あります。利用可能な電源の種類が不明な場合は、販売店または地元の電 力会社に相談してください。
- ◆ システムへの損傷を防ぐために、すべてのデバイスを適切に接地することが重要です。
- ◆ 電源コードやケーブルの上に何も置かないでください。電源コードとケーブ ルを踏んだり、これにつまずいたりしないように配線してください。
- ◆ システムケーブルと電源ケーブルを慎重に配置し、ケーブルの上に何も置 かないようにしてください。

- ◆本体の端子に物を押し込まないでください。危険な電圧ポイントに触れたり、部品がショートしたりして、火災や感電の危険性があります。
- ◆ デバイスを自分で修理しようとしないでください。すべての修理は、資格のあるサービス担当者に依頼してください。
- ◆ 次の条件が発生した場合、デバイスのプラグを壁のコンセントから抜き、資格のあるサービス担当者に修理を依頼してください。
  - ▶ 電源コードまたはプラグが損傷または擦り切れている。
  - デバイスに液体がこぼれた。
  - デバイスが雨や水にさらされた。
  - デバイスが落下した、またはキャビネットが損傷している。
  - デバイスの性能に明らかな変化が見られる(サービスが必要である ことを示しています)。
  - ▶ 手順に従って操作したものの、デバイスが正常に動作しない。
- ◆ 操作手順に記載されている設定でのみ製品を調整してください。 正常に動作しなくなり、修理資格のある技術者による広範な作業を必要とす るおそれがあります。

### <u>ラックマウント</u>

- ◆ ラックでの作業を行う前に、スタビライザーがラックと床に固定されていること、そして、ラックの重心が安定していることを確認してください。
- ◆ ラックへの機器搭載は常に下から上に向かって行ってください。また、最も重いアイテムを下から搭載してください。
- ◆ デバイスをラックから引き出す前に、ラックが水平で安定していることを確認 してください。
- ◆ ラックに供給する電源が過負荷にならないようご注意ください。ラック全体の 電源負荷は最大でも80%を越えないように設定する必要があります。
- ◆ ラックにマウントされたデバイスは、電源タップも含め、すべて正しく接地されていることを確認してください。
- ◆ ラックへの廃熱・通気を十分に確保してください。
- ◆ 本製品で定められている保管温度を超えないように、ラックが設置されている 場所の室温を調節してください。
- ◆ ラックに設置されているデバイスが動作している際に、デバイスを踏んだりデバイスによじ登ったりしないでください。
- ◆ 注意:すでにLCD KVMドロワーを取り付けてい る場合は、引き出し部を作業スペースとして使用 しないでください。

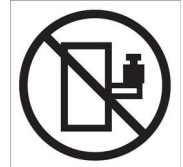

## <u>インターナショナル</u>

- ◆ オンラインテクニカルサポート(トラブルシューティング、マニュアル、およびソフトウェアアップデートを含む)の場合:http://support.aten.com
- ◆ 電話サポートについては、p.ii「電話サポート」を参照してください。

### <u>北米</u>

| Eメールサポート    |             | support@aten-usa.com            |
|-------------|-------------|---------------------------------|
| オンライン技術サポート | トラブルシューティング | http://www.aten-usa.com/support |
|             | ドキュメント      |                                 |
|             | ソフトウェア更新    |                                 |
| 電話サポート      |             | 1-888-999-ATEN ext 4988         |
|             |             | 1-949-428-1111                  |

お問い合わせいただく際には、あらかじめ以下の情報をご用意ください。

- ◆ 製品型番、シリアル番号、購入日
- ◆ オペレーティング・システム、リビジョン・レベル、拡張カード、およびソフトウェアを 含むコンピューター構成
- ◆ エラー発生時に表示されるエラーメッセージ
- ◆ エラーに至るまでの操作の順序
- ◆ 他にも役立つと思われる情報

| 機能         | US3384i                                                                                                    |
|------------|----------------------------------------------------------------------------------------------------|
| コンピューター接続数 | 8                                                                                                    |
| コネクター      |                                                                                                    |
| コンピューター    | USB 3.2 Gen 1 Type-B メス×8(青)                                                                                                    |
| デバイス       | USB 3.2 Gen 1 Type-A メス×4(青)                                                                                                    |
| シリアル       | 3種ターミナルブロック×2(緑)                                                                                                    |
| 電源         | 2極 9~24Vターミナルブロック×1(緑)                                                                                                    |
| 電源(オプション)  | DC12V ジャック メス × 1(Black)                                                                                                    |
| 電源モード      | ターミナルブロック/DCジャック電源アダプター<br>注意:電源アダプター(0AD8-8012-50M2)は別売りです。製品情報について<br>は、ATENの販売店にお問い合わせください。                                                                                                    |
| 消費電力       | <ul> <li>DC12V:0.52W:130BTU/h</li> <li>DC24V:0.53W:130BTU/h</li> <li>注意:</li> <li>ワット単位の測定値は、外部負荷がない場合におけるデバイスの標準<br/>的な消費電力を示します。</li> <li>◆ BTU/h単位の測定値は、フル負荷時におけるデバイスの電力消費量<br/>を示します。</li> </ul> |
| ポート選択      | プッシュボタン/有線リモコン/シリアルコマンド<br>注意:有線リモコン(2XRT-0016G-1)は別売りです。製品情報については、<br>ATENの販売店にお問い合わせください。                                                                                                    |

LED

| 選択 | 8(オレンジ) |
|----|---------|
|----|---------|

### ケーブル長

| USBケーブル | USB 3.2 Gen 1 Type-B→Type-Aケーブル(1.2m)×8 |
|---------|-----------------------------------------|
|---------|-----------------------------------------|

### 動作環境

| 湿度   | 0~80%RH、結露なきこと |
|------|----------------|
| 動作温度 | 0~50°C         |

| 機能         | US3384i               |
|------------|-----------------------|
| 保存温度       | −20~60°C              |
| ケース        |                       |
| ケース材料      | メタル                   |
| 重里         | 500g                  |
| サイズ(W×D×H) | 20.00 × 8.06 × 2.50cm |

# ATEN保証ポリシー

保証方針は、製品カテゴリおよび購入地域によって異なる場合があります。詳細に ついては、ATENの公式ウェブサイトにアクセスし、購入した国や地域を選択してか らサポートセンターに移動するか、最寄りのATEN営業所にお問い合わせください。

> © Copyright 2024 ATEN® International Co., Ltd. リリース:2024-12-26

ATENおよびATENロゴは、ATEN International Co.、Ltd.の登録商標です。無断転載を禁じます。その他すべてのブランド 名および商標は、各所有者の登録商標です。